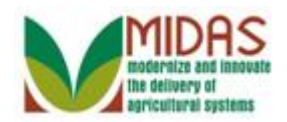

#### Purpose

The purpose of this transaction is to manage the members of an SSN Family. All Business Partner (BP) records using the same Social Security Number (SSN) are automatically linked in a family. The link ensures that the user can display any BP record sharing the same SSN and see all related BP records. However, in certain cases, the BP record needs to be de-linked from the SSN Family.

**Note:** Currently, the DPE must be assigned to the same entity that previously held the SSN in SCIMS and received payment. Additional guidance will be issued when users can edit the DPE.

#### Trigger

Perform this procedure when the user needs to de-link a Non-Anchor BP record from the Individual (Anchor) BP record.

#### Prerequisites

- SSN Family only applies to the following entity types / roles: Limited Liability Company (LLC) with SSN as a TIN Type, Revocable Trust (RT) with an SSN as a TIN Type, and an Individual.
- An "Anchor" is the BP record belonging to an SSN Family with the role of "Individual".
- A "Non-Anchor" BP record belongs to an SSN Family and includes the roles of RT or LLC.
- An "Orphan" is an existing Non-Anchor record (LLC or RT) that is not part of an SSN Family.
- The DPE checkbox is a new field on the Individual, LLC and RT BP records. When the Designated Paying Entity (DPE) field is checked it signifies which customer record in SCIMS holds the SSN for payment purposes and Program Participation.

### **Helpful Hints**

- "xxxx" within a document represents a variable, which may consist of a name, number, etc.
- In the field description tables, **R** indicates the action is required, **O** indicates the action is optional, and **C** indicates the action is conditional.

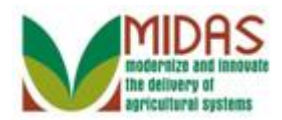

• The following notes may be used throughout this work instruction:

| Note type                       | Icon         | Description                                                                                                    |
|---------------------------------|--------------|----------------------------------------------------------------------------------------------------|
| A general note of information   | <b>f</b>     | This is the most commonly used note<br>icon. It is the default icon in the<br>uPerform system for all notes. Use<br>this icon for general information that<br>falls out of the scope of these other<br>icons. |
| A cautionary note               |              | Use this note to communicate to the<br>end-user of something that <b>MUST</b> be<br>completed or another trigger that<br>should be started and is related to the<br>procedure.                                |
| A critical note                 | $\bigotimes$ | Use this note to specify something that <b>MUST NOT</b> be done during the procedure.                                                                                                    |
| Contact someone                 | C            | Use this icon to specify to the end-<br>user the need to initiate a<br>communication within the<br>organization due to an event in the<br>procedure.                                                          |
| A <b>reference</b> is available |              | Use this note to specify that more<br>information is available in another<br>location. You may reference SOPs,<br>another system, or document.                                                                |

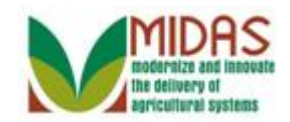

#### Procedure

## **Customer: JED CLAMPETT**

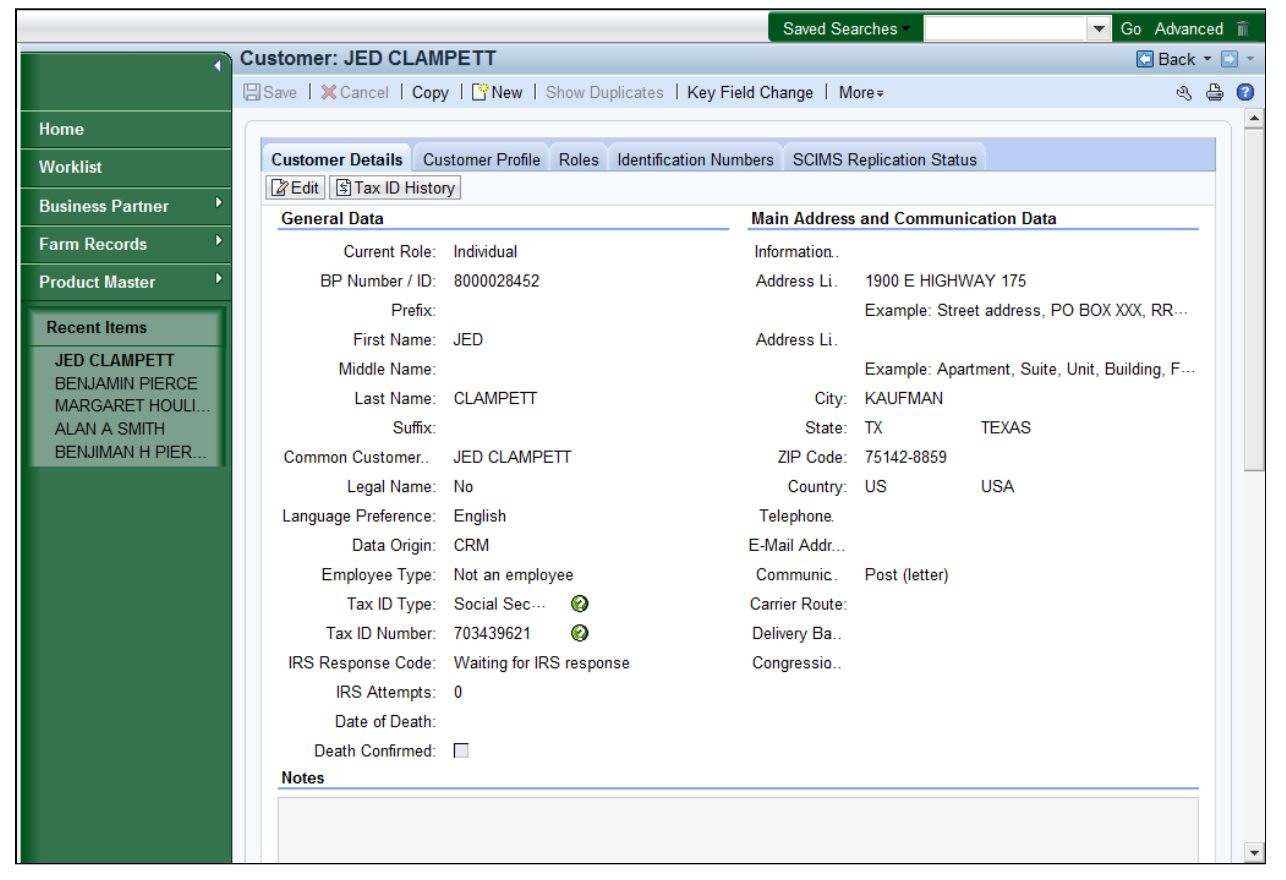

- 1. Scroll down to display the SSN Family tab.
  - In this scenario, a national search has been performed by the user to locate the BP record. The next step is to de-link a Non-Anchor BP record from the Individual (Anchor) BP record. For more information on the Search process, see the *BP Search Customer Business Partner Record* work instruction.

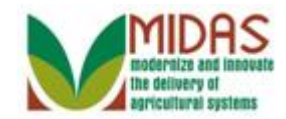

|                                                                                   |                                       |                              | Saved Searches -            | ✓ Go Advanced 前            |
|-----------------------------------------------------------------------------------|---------------------------------------|------------------------------|-----------------------------|----------------------------|
|                                                                                   | Customer: JED CLAMPETT                |                              |                             | 🖸 Back 👻 🗔 👻               |
|                                                                                   | 🖫 Save   🗙 Cancel   🍄 New   Show D    | uplicates   Key Field Change | Copy   More ≠               | ې 🖨 😮                      |
| Home                                                                              | Death Confirmed:                      |                              |                             |                            |
| Worklist                                                                          | Notes                                 |                              |                             |                            |
| Business Partner                                                                  |                                       |                              |                             |                            |
| Farm Records                                                                      |                                       |                              |                             |                            |
| Product Master                                                                    |                                       |                              |                             |                            |
| Recent Items                                                                      | Control Flags Financial Service C     | Common Eligibility           |                             |                            |
| JED CLAMPETT<br>ELLY MAY CLAMP<br>Alert for Key Field C<br>Alert for Key Field C. | Archived:<br>Inactive:<br>Restricted: |                              |                             |                            |
| Alert for Key Filed C                                                             | Addresses* Address Types Comr         | nunication Numbers E-Mails   |                             |                            |
|                                                                                   | [] New                                |                              |                             | <b>a</b>                   |
|                                                                                   | Actions Address                       | Curre                        | nt Valid From               | Valid To                   |
|                                                                                   | 1900 E HIGHWAY 175 / K                | AUFMAN TX 75142-8            | 08/27/2014                  | 12/31/9999                 |
|                                                                                   | Representative Capacity Relation      | ships SSN Family             |                             |                            |
|                                                                                   | Plant History Data                    |                              |                             | ۵                          |
|                                                                                   | No result found                       |                              |                             |                            |
|                                                                                   | Program Participation* Associate      | d Counties                   |                             |                            |
|                                                                                   | Edit                                  |                              |                             | <b>a</b>                   |
|                                                                                   | Act Customer Type                     | Servicing Organization       | General Program Interest    | Current Participant        |
|                                                                                   | FSA CUSTOMER                          | 66018                        | Has interest in the program | Currently enrolled and par |
|                                                                                   | Attachments                           |                              |                             |                            |
|                                                                                   |                                       |                              |                             | - Le C                     |

2. Click the SSN Family SSN Family tab.

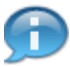

Reasons to de-link an SSN Family member:

- The member gets an EIN.
- Incorrect SSN included for a member.

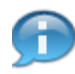

The user cannot create or delete lines on the SSN Family tab. To de-link a BP record means to remove it from the SSN Family. The user must submit a Key Field Change Request (KFC) in order for the SSO/State Office Specialist to change or remove the TIN (SSN) which will cause the record to be removed from the SSN Family.

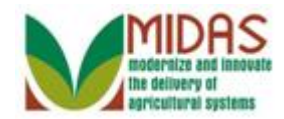

|                       |                          |                                         |                 | Saved    | Searches -       | •          | Go Advanc | ed 🗎       |
|-----------------------|--------------------------|-----------------------------------------|-----------------|----------|------------------|------------|-----------|------------|
|                       | Customer: JED CLAMF      | PETT                                    |                 |          |                  |            | 🔄 Back    | •          |
|                       | 🖫 Save   🗙 Cancel   🍄 Ne | w   Show Duplicates   Ke                | ey Field Change | Copy     | More ≠           |            | L.        | ₽ 🕜        |
| Home                  | IRS Attempts:            | 0                                       |                 |          |                  |            |           | -          |
| Worklist              | Date of Death:           | _                                       |                 |          |                  |            |           |            |
|                       | Death Confirmed:         |                                         |                 |          |                  |            |           |            |
| Business Partner      | Notes                    |                                         |                 |          |                  |            |           |            |
| Farm Records          |                          |                                         |                 |          |                  |            |           |            |
| Product Master        |                          |                                         |                 |          |                  |            |           |            |
| Desent Items          |                          |                                         |                 |          |                  |            |           |            |
|                       |                          |                                         |                 |          |                  |            |           |            |
| JED CLAMPETT          | Control Flags Financia   | al Service Common Eligib                | ility           |          |                  |            |           |            |
| Alert for Key Field C | Archived:                |                                         |                 |          |                  |            |           |            |
| Alert for Key Field C | Inactive:                |                                         |                 |          |                  |            |           |            |
| Alert for Key Flied C | Restricted:              |                                         |                 |          |                  |            |           |            |
|                       | Addresses* Address T     | vpes Communication Nur                  | mbers E-Mails   |          |                  |            |           |            |
|                       | New                      | ,,,,,,,,,,,,,,,,,,,,,,,,,,,,,,,,,,,,,,, |                 |          |                  |            | <b>a</b>  | 1          |
|                       | Actions Address          |                                         | Curr            | ent Vali | d From           | Valid To   |           | ŕ.         |
|                       | 1900 E HIGHV             | VAY 175 / KAUFMAN TX 7                  | 5142-8          | 08/2     | 27/2014          | 12/31/9999 |           |            |
|                       | Representative Capacity  | Relationships SSN Fan                   | nilv            |          |                  |            |           | <u>і</u> Ц |
|                       | Tropiccontaine capacity  |                                         |                 |          |                  |            | <b>a</b>  | 1          |
|                       | BusinessPartner          | Designated Paying E                     | BP Role         |          | Name             | Inactive   |           |            |
|                       | ▽ 🗀 8000028452           |                                         | Individual      |          | JED CLAMPETT     |            |           |            |
|                       | ▲ 8000028456             | $\checkmark$                            | Trust - Revoca  | ble      | ELLY MAY CLAMPET | ī          |           |            |
|                       | <u>8000028453</u>        |                                         | Trust - Revoca  | ble      | GRANNY GLAMPETT  |            |           |            |
|                       | Program Participat 800   | 0028453 ciated Counties                 |                 |          |                  |            |           |            |
|                       | Edit                     |                                         |                 |          |                  |            | <b>a</b>  |            |

- **3.** Click the **8000028453**<sup>8000028453</sup> link to view the Customer page and begin the process of de-linking the BP (Non-Anchor) record from the SSN Family.
  - Currently, the DPE must be assigned to the same entity that previously held the SSN in SCIMS and received payment. Additional guidance will be issued when users can edit the DPE.

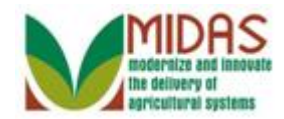

### **Customer: CLAMPETT TRUST**

|                             |                                  | Saved Searches -                       | ✓ Go Advanced m |
|-----------------------------|----------------------------------|----------------------------------------|-----------------|
| Customer: CLA               | MPETT TRUST                      |                                        | 🖸 Back 👻 💽 👻    |
| 🛛 Save 🛛 🗙 Cance            | el   🕒 New   Show Duplicates     | Key Field Change │ Copy │ More =       | ى 🖨 🗿           |
| Home                        |                                  |                                        | <b>^</b>        |
| Worklist Customer Prof      | file Customer Details Roles le   | dentification SCIMS Replication Status |                 |
| Business Partner            |                                  |                                        |                 |
|                             |                                  |                                        |                 |
| Farm Records                | Gender: Organization/Other (no c | lear male/fe Ethnicity:                |                 |
| Product Master Gender Deter | minati Customer Declared         | Ethnicity Determina                    |                 |
| Originating (               | Country: USA                     |                                        |                 |
|                             |                                  |                                        |                 |
| ELLY MAY CLAMP              | ors                              |                                        |                 |
| Alert for Key Field C       | RMA:                             | NRCS:                                  |                 |
| Alert for Key Field C       | RD:                              | FSA:                                   |                 |
| Race                        |                                  |                                        |                 |
|                             | Ind                              |                                        |                 |
|                             |                                  |                                        |                 |
| Disability                  |                                  |                                        |                 |
| No result for               | und                              |                                        |                 |
|                             |                                  |                                        |                 |
| Control Flags               | Financial Service                |                                        |                 |
| ۵<br>۵                      | archived:                        |                                        |                 |
|                             | Inactive:                        |                                        |                 |
| Re                          | stricted:                        |                                        |                 |
| Addroneet                   |                                  | lumbara E Maila                        |                 |
| Addresses                   | nucless types Communication N    |                                        |                 |
| Actions Add                 | lance                            | Current Valid From                     | Valid To        |

4. Click the Key Field Change Key Field Change button.

Ð

Be sure the record is NOT in edit mode.

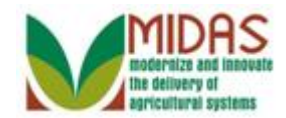

#### Saved Searches ▼ Go Advanced iii Customer: CLAMPETT TRUST 🖸 Back 🝷 🔯 Submit ₿ ð Home - Customer Details Worklist Inactive: New Inactive: **Business Partner** Tax Type: Social Security Number New Tax Type: Ŧ 703439621 Farm Records Tax Number: New Tax Number: Product Master - Associated Counties 🔟 🗐 🔍 🖴 **Recent Items a** GRANNY GLAMPETT Act... Address State County JED CLAMPETT 1900 E HIGHWAY 175 / KAUFMAN TX 75142-8859 TEXAS KAUFMAN ELLY MAY CLAMP Alert for Key Field C. Alert for Key Field C. - Program Participation **a** Act... Customer Type Organization Name General Program Interest Current Participant FSA CUSTOMER KAUFMAN CO, TX Has interest in the program Currently enrolled and part.. - Comments Comments ii @ @ ≙ - Key Field Change History **a**

#### **Customer: CLAMPETT TRUST**

- 5. Click the **New Tax Type:** dropdown list icon button to view the available options.
  - In this example, the user is requesting the removal of the Tax Number from the BP record. Once, the action is processed by the SSO/State Office Specialist, the Non-Anchor BP record is removed from the SSN Family.

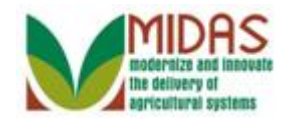

#### **Customer: CLAMPETT TRUST**

|                       |           |              |          |          |          |           |       | Sa  | aved Searc | :hes -    |           |          | •          | Go A      | Advan  | ced 🗎 |           |
|-----------------------|-----------|--------------|----------|----------|----------|-----------|-------|-----|------------|-----------|-----------|----------|------------|-----------|--------|-------|-----------|
| •                     | Customer  | : CLAMPE     | ETT TRU  | ST       |          |           |       |     |            |           |           |          |            | C         | Back   | • 🖸 • |           |
|                       | Submit    |              |          |          |          |           |       |     |            |           |           |          |            |           |        | 28    | ,         |
| Home                  | - Custom  | er Details   |          |          |          |           |       |     |            |           |           |          |            |           |        |       | <b>b.</b> |
| Worklist              |           | Inactive     |          |          |          |           |       |     | New Ina    | active:   |           |          |            |           |        |       |           |
| Business Partner      |           | Tax Type     | Social   | Security | Number   |           | -     |     | New Tax    | Type:     |           |          |            |           |        | -     |           |
| Farm Records          |           | Tax Number   | 703439   | 621      |          |           |       | Ne  | ew Tax Nu  | mber:     | Employ    | or ID Nu | mbor       |           |        |       |           |
| Product Master        | _         |              |          |          |          |           |       |     |            |           | No Tax    | ID Type  | iniber     |           |        | EI    |           |
|                       | - Associa | ted Countie  | s        |          |          |           |       |     |            |           | Social    | Security | Number     |           |        |       |           |
| Recent Items          |           |              |          |          |          |           |       |     |            |           |           |          |            |           | Ē      | es.   |           |
|                       | Act       | Address      |          |          |          |           |       |     | State      |           |           | С        | ounty      |           |        |       |           |
| ELLY MAY CLAMP        |           | 1900 E HIG   | HWAY 175 | / KAUF   | MAN TX 7 | 5142-88   | 59    |     | TEXAS      |           |           | ĸ        | AUFMAN     | 1         |        |       |           |
| Alert for Key Field C |           |              |          |          |          |           |       |     |            |           |           |          |            |           |        |       |           |
| Alert for Key Field C | → Program | n Participat | ion      |          |          |           |       |     |            |           |           |          |            | ••••      | થ      | 9     |           |
|                       |           |              |          |          |          |           |       |     |            |           |           |          |            |           | Ē      | I.    |           |
|                       | Act       | Customer T   | уре      |          | Organiz  | ation Nar | ne    |     | General P  | rogram    | Interest  | Cu       | rrent Part | ticipant  |        |       |           |
|                       |           | FSA CUST     | OMER     |          | KAUFM    | AN CO, 1  | ГХ    |     | Has intere | st in the | e prograr | n Cu     | rrently en | rolled an | nd par | t     |           |
|                       | - Comme   | ents         |          |          |          |           |       |     |            |           |           |          |            |           |        | ≙     |           |
|                       |           |              |          |          |          |           |       |     |            |           |           |          |            |           |        |       |           |
|                       | Comm      | Comments:    |          |          |          |           |       |     |            |           |           |          |            |           |        |       |           |
|                       | ▼ Key Fie | ld Change I  | listory  |          |          |           |       |     |            |           |           |          |            |           | Ì      | 4     |           |
|                       |           |              |          |          |          |           |       |     |            |           |           |          |            |           | Ē      | R,    |           |
|                       | Par       | An An        | Δn       | Re       | Initi    | Initi     | Initi | Sta | Co         | Ne        | Old       | Ne       | Old        | Ne        | Old    | 1     | ٣         |

6. Select No Tax ID Type No Tax ID Type from the New Tax Type list.

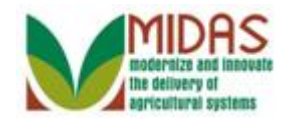

# **Customer: CLAMPETT TRUST**

|                                                |                                    |                      |                          | Saved Searches -   |             | 🔻 Go               | Advance       | ed 🗎     |
|------------------------------------------------|------------------------------------|----------------------|--------------------------|--------------------|-------------|--------------------|---------------|----------|
|                                                | Customer: CLAM                     | IPETT TRUST          |                          |                    |             | (                  | 🖸 Back        | -        |
|                                                | Submit                             |                      |                          |                    |             |                    |               | 2 B      |
| Home                                           | - Customer Detai                   | ls                   |                          |                    |             |                    |               |          |
| Worklist                                       | Ina                                | ctive:               |                          | New Inactive:      |             |                    |               |          |
| Business Partner                               | Tax 1                              | Type: Social Securit | y Number 💌               | New Tax Type:      | No Tax ID T | уре                | •             |          |
| Farm Records                                   | Tax Nur                            | nber: 703439621      |                          | New Tax Number:    | NOTAXID     |                    |               | j        |
| Product Master                                 |                                    |                      |                          |                    |             |                    | <b>-B</b>     |          |
| Recent Items                                   | <ul> <li>Associated Cou</li> </ul> | nties                |                          |                    |             |                    | <u> </u>      |          |
| GRANNY GLAMPETT                                |                                    |                      |                          |                    |             |                    | <b>i</b> ii 4 | 8        |
| JED CLAMPETT                                   | Act Address                        | 6                    |                          | State              |             | County             |               |          |
| ELLY MAY CLAMP                                 | 1900 E                             | HIGHWAY 175 / KAU    | FMAN TX 75142-8859       | TEXAS              |             | KAUFMAN            |               |          |
| Alert for Key Field C<br>Alert for Key Field C | - Program Partic                   | ipation              |                          |                    |             | 11                 | <b>a</b> 4    | <u> </u> |
|                                                |                                    |                      |                          |                    |             |                    | <b>1</b>      | 3.       |
|                                                | Act Custom                         | ier Type             | Organization Name        | General Program    | n Interest  | Current Participa  | nt            |          |
|                                                | FSA CL                             | ISTOMER              | KAUFMAN CO, TX           | Has interest in th | ne program  | Currently enrolled | and part.     |          |
|                                                | - Commonte                         |                      |                          |                    |             |                    | 1             | <u>a</u> |
|                                                | ♥ Comments                         |                      |                          |                    |             |                    |               |          |
|                                                | F                                  | Remove SSN, as the t | rust has been dissolved. |                    |             |                    |               |          |
|                                                | Comments:                          |                      |                          |                    |             |                    |               |          |
|                                                |                                    |                      |                          |                    |             |                    |               |          |
|                                                |                                    |                      |                          |                    |             |                    |               |          |
|                                                | ✓ Key Field Chan                   | ge History           |                          |                    |             |                    | i 4           | 2        |
|                                                |                                    |                      |                          |                    |             |                    | i d           | B        |
|                                                | Par An                             | An An Re             | Initi Initi Initi        | Sta Co Ne          | Old N       | e Old Ne           | Old           | -        |

7. As required, complete/review the following fields:

| Field    |   | Description                                                                                                    |
|----------|---|----------------------------------------------------------------------------------------------------|
| Comments | R | Comments provide a vehicle for submitting,<br>storing, and retrieving text commentary<br>associated with report data cells. This allows<br>you to annotate data so other users can view<br>supporting information associated with a<br>particular piece of data. |
|          |   | Example:                                                                                                    |
|          |   | Remove SSN, as the Trust has been dissolved.                                                                                                    |

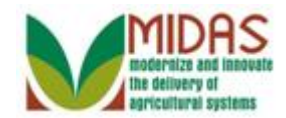

#### Saved Searches ▼ Go Advanced Customer: CLAMPETT TRUST 🖸 Back 🝷 🕻 д, Submit Home - Customer Details Worklist Inactive: New Inactive: **Business Partner** Social Security Number No Tax ID Type Tax Type: New Tax Type: New Tax Number: NOTAXID Farm Records Tax Number: 703439621 Product Master - Associated Counties 🔟 🗐 🔍 🖴 **Recent Items a** GRANNY GLAMPETT Act... Address State County JED CLAMPETT KAUFMAN ELLY MAY CLAMP. 1900 E HIGHWAY 175 / KAUFMAN TX 75142-8859 TEXAS Alert for Key Field C. Alert for Key Field C. - Program Participation **a** Act... Customer Type Organization Name General Program Interest Current Participant FSA CUSTOMER KAUFMAN CO, TX Has interest in the program Currently enrolled and part. - Comments Remove SSN, as the trust has been dissolved. Comments - Key Field Change History 0 3

#### **Customer: CLAMPETT TRUST**

**8.** Click the **Submit** Submit button to initiate the workflow message to the SSO/State Office Specialist for review and approval of the KFC.

#### **Key Field Change**

| A workflow request will be created with the changes. Do you want to continue | ?. |
|------------------------------------------------------------------------------|----|
| Ok Cancel                                                                    |    |

9. Click the **Ok**<sup>Ok</sup> button to create the workflow request.

A Workflow Task has been triggered and the KFC is sent to the SSO/State Office Specialist. In addition to the workflow, an alert is provided to the State Office with further information / instructions on the SSN Family.

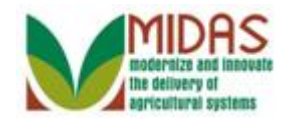

#### **Customer: CLAMPETT TRUST**

|                       |                                                          |                                                    | Saved                          | Searches -           |                | ▼ Go Advanced 🗑 |
|-----------------------|----------------------------------------------------------|----------------------------------------------------|--------------------------------|----------------------|----------------|-----------------|
| C                     | ustomer: CLAMPETT TRU                                    | ST                                                 |                                |                      |                | 🔄 Back 👻 💽 👻    |
| 8                     | Save   🗙 Cancel   🍄 New   Sl<br>Addresses" Address Types | now Duplicates   Key Fiel<br>Communication Numpers | d Change │ Copy │<br>⊏-ivialis | More ≠               |                | ی 🖨 📀           |
| Home                  | <u>I</u> New                                             |                                                    |                                |                      |                |                 |
| Worklist              | Actions Address                                          |                                                    | Current Vali                   | d From               | Valid To       |                 |
| Business Partner      | 1900 E HIGHWAY 1                                         | 25 / KAUFMAN TX 75142-8                            | 3 🗹 08/2                       | 7/2014               | 12/31/9999     |                 |
| Farm Records          | Representative Capacity Re                               | lationships Member Sigr                            | natures SSN Family             | /                    |                |                 |
| Product Master        | PNew History Data                                        |                                                    |                                |                      |                |                 |
|                       | No result found                                          |                                                    |                                |                      |                |                 |
| Recent Items          | Program Participation* Ass                               | ociated Counties                                   |                                |                      |                |                 |
| GRANNY GLAMPETT       | Edit                                                     |                                                    |                                |                      |                | <b>e</b>        |
| Alert for Key Field C | Act Customer Type                                        | Servicing Organiz                                  | ation Genera                   | al Program Interest  | Current Partic | cipant          |
| ELLY MA               | FSA CUSTOMER                                             | 66018                                              | Has int                        | erest in the program | Currently enro | olled and par   |
| Alert for Key Filed C | Member Share Percentage                                  |                                                    |                                |                      |                |                 |
|                       | Detailed View                                            |                                                    |                                |                      |                | <b>a</b>        |
|                       | Hierarchy Description                                    | Valid From Valid                                   | To Share Per                   | c Account S          | Determinati    | Position Tit    |
|                       | No result found                                          |                                                    |                                |                      |                |                 |
|                       | Attachments                                              |                                                    |                                |                      |                |                 |
|                       |                                                          |                                                    |                                |                      |                | <b>a</b>        |
|                       | 🛛 🖓 Folder 🔤 Attachment                                  | JRL 📑 With Template                                |                                | ore =                |                |                 |
|                       | Name                                                     | Туре                                               | Created By                     |                      | Created On     |                 |
|                       | No result found                                          |                                                    |                                |                      |                |                 |
|                       | Change History                                           |                                                    |                                |                      |                |                 |
|                       |                                                          |                                                    |                                |                      |                | <b>a</b>        |
|                       | User Date Time                                           | Short Description                                  | Field                          | Old Value            | New Valu       | e               |
|                       | MITEST 09/02/ 15:4                                       | Customer Details/Cus                               | IRS Response                   |                      | Waiting for    | or IRS respo    |

**10.** Select **JED CLAMPETT JED CLAMPETT** from the **Recent Items** to view the BP record.

We will now check to see if the customer has been removed from the SSN Family.

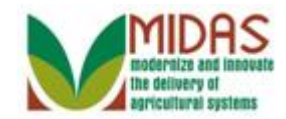

|                       |                                                                | Saved Searches -            | 🔻 Go Advanced 前            |
|-----------------------|----------------------------------------------------------------|-----------------------------|----------------------------|
|                       | Customer: JED CLAMPETT                                         |                             | 🖸 Back 👻 💽 👻               |
|                       | ☐ Save   X Cancel   P New   Show Duplicates   Key Field Change | e  Copy   More≠             | ى 🖨 😮                      |
| Home                  |                                                                |                             |                            |
| Worklist              |                                                                |                             |                            |
| Business Partner      |                                                                |                             |                            |
| Farm Records          |                                                                |                             |                            |
| Product Master        | Control Flags Financial Service Common Eligibility             |                             |                            |
| T TOULUCE MASLET      | Archived:                                                      |                             |                            |
| Recent Items          | Inactive: 🔲 🔞                                                  |                             |                            |
| GRANNY GLAMPE         | Restricted:                                                    |                             |                            |
| JED CLAMPETT          | Addresses* Address Types Communication Numbers E-Mails         |                             |                            |
| ELLY MAY CLAMP        | [] New                                                         |                             |                            |
| Alert for Key Filed C | Actions Address Cu                                             | rrent Valid From            | Valid To                   |
|                       | 2 1900 E HIGHWAY 175 / KAUFMAN TX 75142-8                      | 08/27/2014                  | 12/31/9999                 |
|                       | Representative Capacity Relationships SSN Family               |                             |                            |
|                       | Prew History Data                                              |                             |                            |
|                       | No result found                                                |                             |                            |
|                       | Program Participation* Associated Counties                     |                             |                            |
|                       | Edit                                                           |                             |                            |
|                       | Act Customer Type Servicing Organization                       | General Program Interest    | Current Participant        |
|                       | FSA CUSTOMER 66018                                             | Has interest in the program | Currently enrolled and par |
|                       | Attachments                                                    |                             |                            |
|                       |                                                                |                             |                            |
|                       | CEnder CAttachment CUDI CW/ith Template C                      | V 😤   Mara -                |                            |
|                       |                                                                |                             |                            |
|                       | ivame iype                                                     | Sreated By                  | sreated On                 |

**11.** Click the SSN Family SSN Family tab.

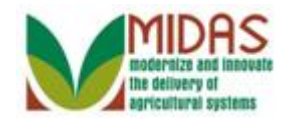

|                          |                           |                          |                   | Saved Searches -          | 🔽 Go Advanced 🧊            |
|--------------------------|---------------------------|--------------------------|-------------------|---------------------------|----------------------------|
|                          | Customer: JED CLAMF       | PETT                     |                   |                           | 🖸 Back 👻 💽                 |
|                          | 🖫 Save   🗙 Cancel   🍄 Ner | w   Show Duplicates   Ke | ey Field Change   | Copy   More≠              | R 🖨 🤅                      |
| Home                     |                           |                          |                   |                           |                            |
| Worklist Home            |                           |                          |                   |                           |                            |
| Business Partner         |                           |                          |                   |                           |                            |
| Farm Records             | Control Flags Financia    | I Service Common Eligib  | ility             |                           |                            |
| Product Master           | Archived:                 |                          |                   |                           |                            |
| Recent Items             | Inactive:                 | 0                        |                   |                           |                            |
|                          | Restricted:               |                          |                   |                           |                            |
| JED CLAMPETT             |                           |                          |                   |                           |                            |
| Alert for Key Field C    | Addresses Address Ty      | pes Communication Nur    | nders E-Ivialis   |                           | <u> </u>                   |
| Alert for Key Filed C    | Actions Address           |                          | Current           | Valid From                | Valid To                   |
| A left for recy r fied o | 1900 E HIGHV              | VAY 175 / KAUFMAN TX 7   | 5142-8 V          | 08/27/2014                | 12/31/9999                 |
|                          |                           |                          |                   | 00/2//2014                | 1210110000                 |
|                          | Representative Capacity   | Relationships SSN Fan    | nily              |                           |                            |
|                          |                           |                          |                   |                           |                            |
|                          | BusinessPartner           | Designated Paying E      | BP Role           | Name                      | Inactive                   |
|                          | ✓ ■ 8000028452            |                          | Trust - Revocable |                           | =11                        |
|                          | ☐ 8000028453              |                          | Trust - Revocable | GRANNY GLAMPET            | П                          |
|                          | December Decided at the   |                          |                   |                           |                            |
|                          |                           | Associated Counties      |                   |                           |                            |
|                          |                           |                          |                   | 0 ID IV V                 |                            |
|                          | Act Customer Type         | Servicing Ol             | ganization        | General Program Interest  | Current Participant        |
|                          | T SA COSTOWER             | . 00010                  |                   | nas merest in the program | Currently enrolled and par |
|                          | Attachments               |                          |                   |                           |                            |
|                          |                           |                          |                   |                           | linii (9)                  |

**12.** Click the **Home** page.

button to return to the MIDAS CRM

The SSN Family tab still indicates that Business Partner 8000028453 (Non-Anchor) belongs to the SSN Family. The reason for the linkage is because the Workflow task hasn't been processed by the SSO/State Specialist. Once the SSO/State Office Specialist processes the Workflow Task, the Business Partner 8000028453 (Non-Anchor) will be removed from the SSN Family.

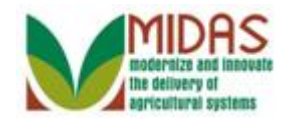

|                                                          |                               |                     | Saved Searches -                                                                                      | 🔻 Go A   | dvance | ed 🗊 |
|----------------------------------------------------------|-------------------------------|---------------------|----------------------------------------------------------------------------------------------------|----------|--------|------|
|                                                          | Home                          |                     |                                                                                                    | 🖸 E      | lack 🝷 |      |
|                                                          |                               |                     |                                                                                                    |          | જ દ    | ₿ (  |
| Home                                                     | Workflow Tasks                | T ×                 | Alerts                                                                                                |          |        | ×    |
| Worklist                                                 | No result found               | i                   | Alert for Key Field Change Accepted                                                                   | 09/02/20 | 16:26  |      |
| Farm Records                                             | Web Links                     | & <b>□ ×</b> ]      | Q Search                                                                                              |          |        | ×    |
| Product Master                                           | No result found     Favorites | र् 🔳 🗙              | Search Cleansing Cases<br>Search Customers/Contacts<br>Search Employees<br>Search Farms/Bins          |          |        |      |
| GRANNY GLAMPE<br>Alert for Key Field C<br>ELLY MAY CLAMP | My Favorites -                | Filter: All Items 💌 | Search Member Hierarchies<br>Search Products<br>Search Requested Products<br>Search Restricted Fields |          |        |      |
| Alert for Key Filed C                                    |                               |                     | Create                                                                                                |          |        | ×    |
|                                                          |                               |                     | Create Farm/Bin<br>Create New Product Request                                                         |          |        |      |
|                                                          |                               |                     | Reports                                                                                               |          |        | ×    |
|                                                          |                               |                     | Key Field Change Requests<br>Potential Duplicates                                                     |          |        |      |
|                                                          |                               |                     |                                                                                                    |          |        |      |
|                                                          |                               |                     |                                                                                                    |          |        |      |
|                                                          |                               |                     |                                                                                                    |          |        |      |
|                                                          |                               |                     |                                                                                                    |          |        |      |

13. Worklist Click the Worklist that is shown in the Alerts block.

button to review the Alert message

Alerts are sent to all employees in the County Office(s) where the customer is associated. Alerts require immediate review and may require action. Review the Alert details by clicking the hyperlink from the Worklist Inbox.

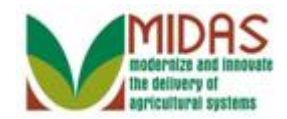

#### Worklist

|                                                                                                   |           |           |                           |                |           | Saved Searches |         |            | 🔻 Go    | Advanced 🗎   |
|---------------------------------------------------------------------------------------------------|-----------|-----------|---------------------------|----------------|-----------|----------------|---------|------------|---------|--------------|
| •                                                                                                 | Worklist  |           |                           |                |           |                |         |            | 6       | 🖸 Back 🝷 🖸 🍷 |
|                                                                                                   |           |           |                           |                |           |                |         |            |         | ی 🖨 😢        |
| Home                                                                                              | ▼ Alerts  | 2   Pers  | onalize Alerts            |                |           |                |         |            |         | H 🗐 🍕        |
| Worklist                                                                                          | Due       | Descripti | ion                       |                |           | Sent Date      |         | Expiration | n Date  | Priority     |
| Business Partner                                                                                  | <b>A</b>  | Alert for | Key Field Change Accepted | (The triggerin | g applica | 09/02/2014     |         | 09/03/201  | 4       | High         |
| Farm Records                                                                                      | - Workfl  | ow Tasks  | €   Personalize Workflow  | Tasks          |           |                |         |            | li      | ] @ & ≏      |
| Product Master                                                                                    | Due       | Subject   |                           | Sent Date      | Due Date  | e Priority     | Associa | ted Bus    | Process | Sub Pro      |
|                                                                                                   | No result | lt found  |                           |                |           |                |         |            |         |              |
| JED CLAMPETT<br>GRANNY GLAMPE<br>Alert for Key Field C<br>ELLY MAY CLAMP<br>Alert for Key Filed C |           |           |                           |                |           |                |         |            |         |              |

14. Click the Alert for Key Field Change Accepted (The triggering application determined you as a

**recipient**)<u>Alert for Key Field Change Accepted (The triggering applica</u> link to view the specific Alert details.

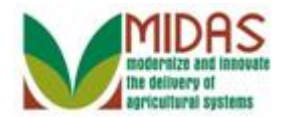

# Alert: Alert for Key Field Change Accepted (The triggering application determined you as a recipient)

|                       |                                                                                                    |                                           | Saved Searches •       |                             | 🕶 Go Adva    | nced 🗎  |  |
|-----------------------|----------------------------------------------------------------------------------------------------|-------------------------------------------|------------------------|-----------------------------|--------------|---------|--|
|                       | Alert: Alert for Key Fie                                                                                                    | eld Change Accepted (The trigge           | ering application det  | ermined you as a            | 🖸 Bacl       | k 🕶 🖸 👻 |  |
|                       | 🖋 Back Complete Reje                                                                                                    | ct Forward To Reserve                     |                        |                             |              | 1 B     |  |
| Home                  | Description:                                                                                                    | Alert for Key Field Change Accepted (Th   | Escalated:             | No                          |              |         |  |
| Worklist              | Status:                                                                                                    | Read                                      | Escalated To:          |                             |              |         |  |
| Business Partner      | Sent Date and Time:                                                                                                    | 09/02/2014 16:26                          | Escalated On:          |                             |              |         |  |
| Dusiness Paruler      | Expiration Date:                                                                                                    | 09/03/2014 16:26                          |                        |                             |              |         |  |
| Farm Records          | Priority:                                                                                                    | High                                      |                        |                             |              |         |  |
| Product Master        | Description                                                                                                    |                                           |                        |                             |              | _       |  |
|                       | KFC request for BP 800                                                                                                    | 0028453 has been approved by the state of | office.                |                             |              | <b></b> |  |
| Recent Items          | Old Inactive Flag: False                                                                                                    |                                           |                        |                             |              |         |  |
| JED CLAMPETT          | Old TIN Type: Social Se                                                                                                    | curity Number                             |                        |                             |              |         |  |
| GRANNY GLAMPE         | Old TIN No: 703439621                                                                                                    |                                           |                        |                             |              |         |  |
| ELLY MAY CLAMP        | New TIN Type: No Tax IL<br>New TIN No: NOTAXID                                                                                                    | Гуре                                      |                        |                             |              |         |  |
| Alert for Key Filed C | Status: ACCEPTED                                                                                                    |                                           |                        |                             |              | _       |  |
|                       | Comments: REMOVE SSN, AS THE TRUST HAS BEEN DISSOLVED.                                                                                                    |                                           |                        |                             |              |         |  |
|                       |                                                                                                    |                                           |                        |                             |              |         |  |
|                       | - Subsequent Actions                                                                                                    |                                           |                        |                             | II 🗐 🍕       | ≙       |  |
|                       | No result found                                                                                                    |                                           |                        |                             |              |         |  |
|                       | Destricted                                                                                                    |                                           |                        |                             | 回風る          |         |  |
|                       | • Recipients                                                                                                    |                                           | Reason                 |                             |              |         |  |
|                       | Full Name         Reason           MITEST79 TRAIN79         MITEST79 TRAIN79 (The triggering application determined to the triggering application determined to the triggering |                                           |                        |                             |              |         |  |
|                       | MITEST78 TRAIN78 MITEST78 TRAIN78 (The triggering application determined)                                                                                                    |                                           |                        |                             |              | a       |  |
|                       | MITEST77 TRAIN77                                                                                                    |                                           | MITEST77 TRAIN77 (The  | e triggering application de | termined you | a       |  |
|                       |                                                                                                    | gering application determi                | mined you as a re      |                             |              |         |  |
|                       | Jinah Bryant Jinah Bryant (The triggering application determined you a                                                                                                    |                                           |                        |                             |              |         |  |
|                       |                                                                                                    | Page 1 ∢Back                              | 1 <u>2 3 4 5</u> Forwa | ard > 100                   |              |         |  |
|                       |                                                                                                    |                                           |                        |                             |              | •       |  |

**15.** Click the **Reject** Button to remove the Alert from your Worklist after reviewing.

Ð

The **Description** field indicates if the the KFC has been approved by the SSO/State Office Specialist.

Alerts stay active on all Worklist Tasks until an action has been selected. The recommended action is to select the **Reject** button to clear Alerts from your Worklist. This will not remove the alert from any additional user's worklist. The **Complete** button removes the alert from all recipients worklist and should only be used when the Alert has been resolved. For more information on the alerts process, see the *FN Worklist Process Alerts* work instruction.

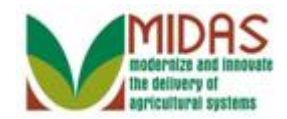

#### Worklist

|                  |                  |                           |            | Sa       | ved Searches |                 | ▼ Go    | Advanced 🗎 |
|------------------|------------------|---------------------------|------------|----------|--------------|-----------------|---------|------------|
|                  | Worklist         |                           |            |          |              |                 | C       | Back 🝷 💟 🝷 |
|                  |                  |                           |            |          |              |                 |         | ଏ 🖨 🔇      |
| Home             | - Alerts 2   Per | sonalize Alerts           |            |          |              |                 |         | H 🗐 🍕      |
| Work Home        | No result found  |                           |            |          |              |                 |         |            |
| Business Partner | West flows Tasks |                           | Tesla      |          |              |                 | 11      | ∧ ≙        |
| Farm Records     | Due Subject      | C   Personalize vvorkilow | Sent Date  | Due Date | Priority     | Associated Bus  | Process | Sub Pro    |
| Product Master   | No result found  |                           | Ocine Duto | Due Dute | Thoney       | / looclated Das | 1100000 | 000110     |
|                  | 1                |                           |            |          |              |                 |         |            |
| Recent Items     |                  |                           |            |          |              |                 |         |            |
| JED CLAMPETT     |                  |                           |            |          |              |                 |         |            |
| GRANNY GLAMPE    |                  |                           |            |          |              |                 |         |            |
| ELLY MAY CLAMP   |                  |                           |            |          |              |                 |         |            |
|                  |                  |                           |            |          |              |                 |         |            |
|                  |                  |                           |            |          |              |                 |         |            |
|                  |                  |                           |            |          |              |                 |         |            |
|                  |                  |                           |            |          |              |                 |         |            |
|                  |                  |                           |            |          |              |                 |         |            |
|                  |                  |                           |            |          |              |                 |         |            |
|                  |                  |                           |            |          |              |                 |         |            |
|                  |                  |                           |            |          |              |                 |         |            |
|                  |                  |                           |            |          |              |                 |         |            |
|                  |                  |                           |            |          |              |                 |         |            |
|                  |                  |                           |            |          |              |                 |         |            |
|                  |                  |                           |            |          |              |                 |         |            |
| 16.              | Hor              |                           |            |          |              |                 |         |            |
| Click the        | Home             |                           | bı         | itton to | o return     | to the M        | IDAS    | CRM        |
| page.            |                  |                           |            |          |              |                 |         |            |

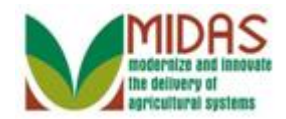

|                                         |                 |                     | Saved Searches -                                      | 🔻 Go Advanced 前 |
|-----------------------------------------|-----------------|---------------------|-------------------------------------------------------|-----------------|
| •                                       | Home            |                     |                                                       | 🔚 Back 👻 💟 👻    |
|                                         |                 |                     |                                                       | હ 🖨 📀           |
| Home                                    | Workflow Tooke  |                     | Alarta                                                |                 |
| Worklist                                | WORKHOW TASKS   |                     | Alerts                                                | ×               |
| Business Partner                        | No result found |                     | No result found                                       |                 |
| Farm Records                            | Web Links       | & 🗆 🗙               | Q Search                                              | <b>□</b> ×      |
| Product Master                          | No result found |                     | Search Cleansing Cases                                |                 |
| Recent Items                            |                 |                     | Search Employees                                      |                 |
| JED CLAMPETT                            | Favorites       | S 🗖 X               | Search Farms/Bins<br>Search Member Hierarchies        |                 |
| Alert for Key Field C                   | My Favorites 🕶  | Filter: All Items 💌 | Search Products                                       |                 |
| GRANNY GLAMPE                           |                 |                     | Search Requested Products<br>Search Restricted Fields |                 |
| Alert for Key Field C<br>FLLY MAY CLAMP | 🖆 My Favorites  |                     |                                                       |                 |
|                                         |                 |                     | Create                                                | 🗆 × 🗆           |
|                                         |                 |                     | Create Farm/Bin                                       |                 |
|                                         |                 |                     | Create New Product Request                            |                 |
|                                         |                 |                     | Reports                                               | □ ×             |
|                                         |                 |                     | Key Field Change Requests<br>Potential Duplicates     |                 |
|                                         |                 |                     |                                                       |                 |
|                                         |                 |                     |                                                       |                 |
|                                         |                 |                     |                                                       |                 |
|                                         |                 |                     |                                                       |                 |
|                                         |                 |                     |                                                       |                 |

**17.** Select **JED CLAMPETT** from the **Recent Items** to open the BP record to verify that the KFC has de-linked the BP record from the SSN Family.

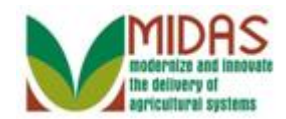

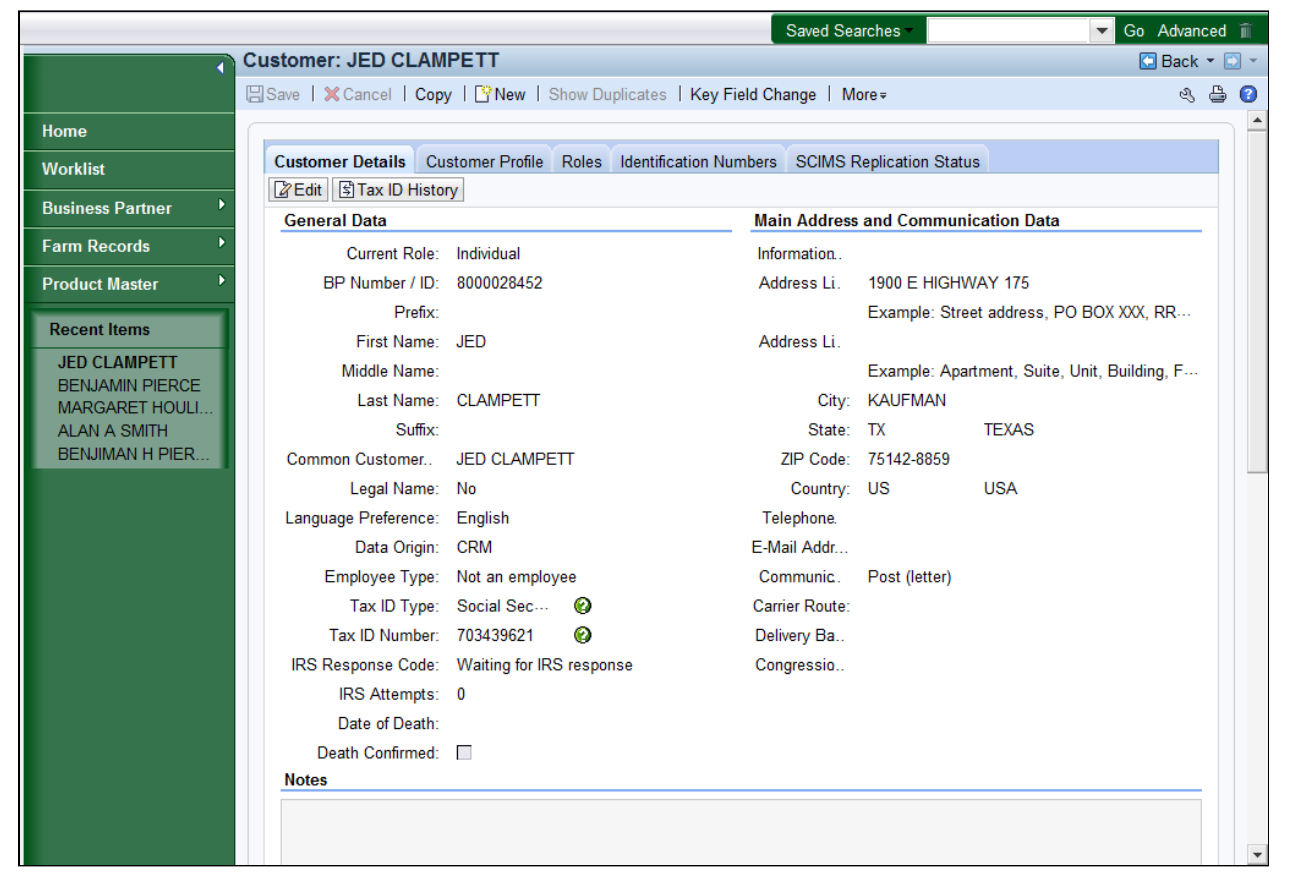

18. Scroll down to the SSN Family assignment block.

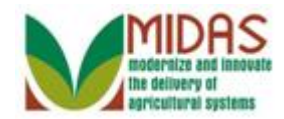

|                                         |                          |                          |                   | Saved Searches -            | Go Advanced 🗂              |  |  |
|-----------------------------------------|--------------------------|--------------------------|-------------------|-----------------------------|----------------------------|--|--|
| C                                       | ustomer: JED CLAMF       | ETT                      |                   |                             | 🖸 Back 👻 💽 👻               |  |  |
|                                         | Save 🛛 🗙 Cancel 🛛 🍄 Ne   | w   Show Duplicates   Ke | ey Field Change   | Copy   More∓                | હ 🖨 📀                      |  |  |
| Home                                    | Control Flags Financia   | I Service Common Eligibi | lity              |                             |                            |  |  |
| Worklist                                | Archived:                |                          |                   |                             |                            |  |  |
| Business Partner                        | Inactive:<br>Restricted: | <b>0</b>                 |                   |                             |                            |  |  |
| Farm Records                            |                          |                          |                   |                             |                            |  |  |
| Product Master                          | Addresses* Address I     | pes Communication Nun    | nbers E-Mails     |                             |                            |  |  |
|                                         |                          |                          | Current           | Valid From                  |                            |  |  |
| Recent Items                            | 1900 E HIGHV             | AY 175 / KAUFMAN TX 7    | 5142-8 I          | 08/27/2014                  | 12/31/9999                 |  |  |
| JED CLAMPETT<br>Alert for Key Field C   | Benracentative Canacity  | Polationships SSN Fam    |                   |                             |                            |  |  |
| GRANNY GLAMPE                           |                          |                          |                   |                             |                            |  |  |
| Alert for Key Field C<br>FLLY MAY CLAMP | BusinessPartner          | Designated Paying E      | BP Role           | Name                        | Inactive                   |  |  |
|                                         | ▽ 🗀 8000028452           |                          | Individual        | JED CLAMPETT                |                            |  |  |
|                                         | 8000028456               | $\checkmark$             | Trust - Revocable | ELLY MAY CLAMPE             | Π                          |  |  |
|                                         | Program Participation*   | Associated Counties      |                   |                             |                            |  |  |
|                                         | Edit                     |                          |                   |                             | <b>1</b>                   |  |  |
|                                         | Act Customer Type        | Servicing Or             | ganization        | General Program Interest    | Current Participant        |  |  |
|                                         | FSA CUSTOMER             | 8 66018                  |                   | Has interest in the program | Currently enrolled and par |  |  |
|                                         | Attachments              |                          |                   |                             |                            |  |  |
|                                         |                          |                          |                   |                             |                            |  |  |
|                                         | Polder PAttachmer        | t 🝸 URL 📑 With Temp      | late 🗊 🗈 🔀        | line ≠                      |                            |  |  |
|                                         | Name                     | Туре                     | Crea              | ited By (                   | Created On                 |  |  |
|                                         | No result found          |                          |                   |                             |                            |  |  |
|                                         | Change History           |                          |                   |                             |                            |  |  |
|                                         |                          |                          |                   |                             |                            |  |  |

#### 19.

Home Click the Home have completed the transaction.

button to return to the CRM page. You

The workflow action has been accepted by the SSO/State Office Specialist and Business Partner 8000028453 (Non-Anchor) has been updated with the removal of the BP record from the SSN Family.

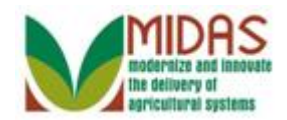

# Result

You have de-link a Non-Anchor BP record from the Individual (Anchor) BP record.